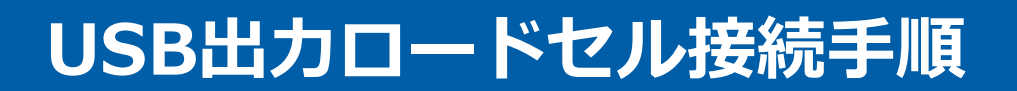

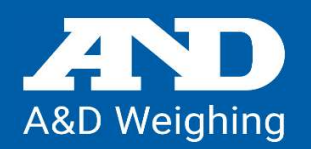

## USB出力ロードセルとコンピュータをUSBケーブルで接続

### デバイスドライバーのインストール

①ロードセルとコンピュータをUSBケーブルで接続します。

②しばらくすると下記のように「ソフトウェアをインストールしています」が表示されます。

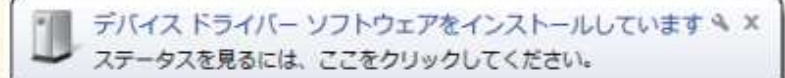

③インストールが終わると下記のように「正しくインストールされました」と表示されます。

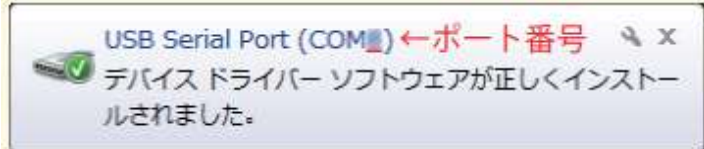

④COM Portの番号をメモしてください。番号が確認できれば接続完了です。

# COM Port の番号が分からない場合

①PCのコントロールパネルからデバイスマネージャーをクリック

②ポート(COMとLPT)の▶(三角マーク)をクリックして出た

USB Serial Port(COM x)のxの 数値がポート番号になります

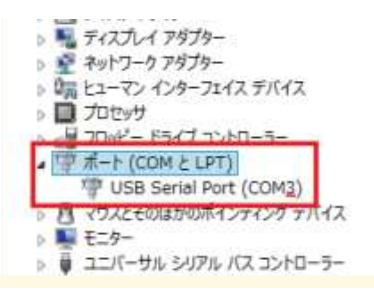

### 自動でデバイスドライバーがインストールされない場合

- 1 https://ftdichip.com/drivers/
- ② click here. を選択

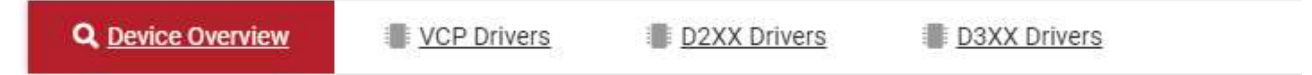

PLEASE NOTE - When editing driver INF files, refer to the following document: AN\_107 - Advanced Driver Options

New drivers are now available to support the FT4222H – for D2XX drivers please click here.

#### ③ setup executable を選択し、ダウンロード

| Currently Supported D2XX Drivers: Subscribe to Our Driver Updates |              |                        |                  |                         |      |     |                                                                                                    |
|-------------------------------------------------------------------|--------------|------------------------|------------------|-------------------------|------|-----|----------------------------------------------------------------------------------------------------|
|                                                                   |              | Processor Architecture |                  |                         |      |     |                                                                                                    |
| Operating System                                                  | Release Date | X86 (32-Bit)           | X64 (64-Bit)     | ARM                     | MIPS | SH4 | Comments                                                                                                    |
| Windows (Desktop)*                                                | 2021-07-15   | <u>2.12.36.4</u>       | <u>2.12.36.4</u> | <u>2.12.36.4A</u> ***** | -    | -   | WHQL Certified. Includes VCP and D2XX.<br>Available as a <u>setup executable</u><br>Please see the <u>Release Notes</u><br>and <u>Installation Guides</u> . |

④CDM212364\_Setup.exe をダウンロードした後、ファイルをクリックし、 インストールしてください。

\*CDM21364\_Setup.exe がバージョンアップした場合、212364の数値が変わります。